## FYDO Clinic Update 25/05/2023

## New Appointment Screen Right Click Feature

Users are now able to use a single left/normal click, on the **Appointment Time**, to display the menu.

The menu is still available by Right Clicking anywhere on the appointment line; however, this new feature has been introduced to make FYDO more compatible with tablets & iPads.

```
×
```

## **New Custom View Options for Lists**

Users are now able to create their own **Custom Views** for the **Appointments Screen**, when displayed in **List** mode.

These views can be created to include all the same fields that are used in the other view options. For instructions on creating your own **Custom Views**, follow the instructions on our Wiki page at <u>Creating Custom Views in the Appointments Screen</u>

×

## **Bug Fix**

The issue that some users were experiencing when trying to "Reset Mobile (2FA)" has now been rectified.

For previous updates, please visit <a href="https://wiki.fydo.cloud/updates-clinic/">https://wiki.fydo.cloud/updates-clinic/</a>

## FYDO Clinic Update 19/05/2023

## New Batch Status Added to Claiming Medical

There has been a new batch status added to Claiming Medical called Closed with Rejection.

Prior, when moving a rejected invoice/item out of a batch, it would move out to a **Closed** batch status if a Health Fund claim or into a open batch if Medicare/DVA, you would also lose the exception code/reason. Now, when moving out a rejected invoice/item, it will go into its own batch with the status **Closed with Rejection**, you will also no longer lose the exception code/reason when moving the rejection out. This new batch status will benefit all clinics, in particular those with multiple users, as this will help users identify invoices/items that have been moved out of its original batch due to a rejection.

×

Please note: When moving out Medicare/DVA rejections, this will automatically close the current open batch (If any) for that provider, this is so the rejected invoice/item is able to move into its own batch and not into the current open batch.

For previous updates, please visit <a href="https://wiki.fydo.cloud/updates-clinic/">https://wiki.fydo.cloud/updates-clinic/</a>

## FYDO Clinic Update 12/05/2023

## **Processing & Payments Reports > Payments Tab Additions**

The **Payments** Tab has now been divided into **Clinic** & **Hospital**. This change will benefit facilities that utilise both the FYDO Hospital & the FYDO Clinic modules. For facilities that only utilise one of the modules, there will be no significant change. The user will just need to ensure they click on the relevant tab for their facility.

×

## **Appointments Report**

The **Appointments Report** can now be used to filter for appointments not yet invoiced. To ensure the report is accurate, users need to bill from the **Appointment** screen, as the report picks up on the green invoiced tick against a patients appointment.

×

## **User Location Access**

Users can now have their access restricted to a specific location in FYDO. User location access can be found under **Settings > Users**.

For previous updates, please visit <a href="https://wiki.fydo.cloud/updates-clinic/">https://wiki.fydo.cloud/updates-clinic/</a>

## FYDO Clinic Update 28/04/2023

#### **Accounts - Status**

We have introduced a new Status on the Accounts screen called **No Charges** for invoices with a \$0.00 invoiced amount.

×

## **Claiming Medical**

There has been 2 new updates to Claiming Medical:

- Claims that are rejected with \$0.00 paid will now show with the Status Rejected. Prior, rejected claims would show with the Status Payment Received but with \$0.00 in the Paid column.
- Users are name able to update a patient's Fund Membership number and/or Fund UPI number for a claim from Claiming Medical. To change a patient's Fund Membership number and/or Fund UPI number simply click Action > View Batch Details > Action > Edit Invoice.

×

## **Bug Fixes**

Issue with **Accounts** showing by default in ascending date of service order has now been rectified to show in descending order.

For previous updates, please visit https://wiki.fydo.cloud/updates-clinic/

×

## FYDO Clinic Update 17/04/2023

#### **Revenue Report**

Users are now able to export the Revenue report in Excel - Raw Data format.

×

## **Report Holding Bay**

When committing a report to a patient's file, users no longer have to link a doctor before being able to commit the report.

×

## **Adjustments Permission**

We have introduced a new permission to **User Groups** for **Adjustments**. Users can now be restricted/or allowed access to edit, add or remove adjustment types. By default, this permission is set to **Deny.** To modify this permission, go to **Settings** > **User Groups** > Double click on the group you wish to change permissions for > **Edit** > Under **Settings Clinic** select the required level of access > **Save**.

×

## **Bug Fixes**

Issue with the Invoice Stats report showing incorrect owing amounts has been rectified.

For previous updates, please visit https://wiki.fydo.cloud/updates-clinic/

## FYDO Clinic Update 03/04/2023

#### New Maiden Name Field

FYDO has a new field to enable users to keep the Maiden Name of a patient on file. When

searching for a patient FYDO will also check the **Maiden Name** field for any matching information enabling easy identification of patients.

××

### **Transactions Report**

New fields have been added to the **Transactions** report when exported in **Excel - Raw Data** format.

#### New fields include:

- File Number
- Batch Number
- Batch ID

### **Email Log**

Users are now able to view a log of all emails that have been sent from the **Documents** tab in FYDO. This includes emails to the patient, referring doctor or doctor. This information is displayed in the **Communication** tab.

×

#### **Bug Fix**

The issue that some users were experiencing with the 2-step authenticator app not remembering them for 30 days has been resolved. (*This issue did not affect users that utilise the SMS or Email 2 step authentication option*)

For previous updates, please visit https://wiki.fydo.cloud/updates-clinic/

# FYDO Clinic Update 20/03/2023

#### 2 Step Authenticator App

FYDO will now show which users are utilising the 2 Step Authenticator App with a green tick in

**Settings > Users.** This allows the facility to view which users have chosen to use the Authenticator App option.

As per FYDOs Security Policy, all users are required to undertake the 2 Step Authentication process, however users without the green tick would be utilising the SMS or Email option for this feature instead of the App.

×

For previous updates, please visit <a href="https://wiki.fydo.cloud/updates-clinic/">https://wiki.fydo.cloud/updates-clinic/</a>

## FYDO Clinic Update 27/02/2023

#### **Reports**

Users are now able to export the following reports in Excel - Raw Data format.

- Payments
- Transactions
- Adjustments

×

#### **Bug Fixes**

Patient **Accounts** showing an incorrect date of service when being viewed in **List** view has now been rectified.

For previous updates, please visit https://wiki.fydo.cloud/updates-clinic/

## FYDO Clinic Update 20/02/2023

#### **Email Invoice**

Users now how the ability from the patient Accounts screen to email invoices directly from FYDO.

The user will have the option to edit the subject line, add text and override the receivers email address if required. This feature can be turned on by going to **Settings> System Config> Email Notification**.

×

Once an invoice has been sent, a log will be recorded on the **Communication** screen.

×

For previous updates, please visit <u>https://wiki.fydo.cloud/updates-clinic</u>

## FYDO Clinic Update 13/02/2023

## **Medicare/DVA Billing**

Users can now easily bill multiple dates of service for Medicare/DVA claims. Prior, users would billing different dates of services by creating a new invoice each time. Now, users can change the date of service for each **Item** under the **DOS** column on the **Clinic Billing** screen & when the billing is saved, FYDO will automatically create separate invoices per each different date of service.

×

(*Please note: This is not recommended for DVA Community Nursing clients due to Community Nursing Hours/Visits will not be allocated correctly per invoice*)

## **Edit Referral**

FYDO has a new option added to **Claiming Medical** called **Edit Referral**, it is located on the **Item Details** screen under the **More Action** drop down. Users can now simply edit, delete or add another referral without having to completely rebill. Any changes made to a patients referral on this screen will also update over to the **Patient Details** screen.

×

## **Accounts - List View**

A new view has been added to the patient **Accounts** screen called **List**. Compared to the **Summary** view that shows the patients list of invoices, the **List** view will show the items that have been billed

for the patient.

×

## Adjustments

Users can now add, edit or remove adjustment types for **Settings > Adjustments**.

×

(Please note: An adjustment type cannot be removed if it has been used before and if the name of an adjustment type is changed this will also reflect on historical data)

For previous updates, please visit <u>https://wiki.fydo.cloud/updates-clinic</u>